# Whole Game System

# Step by Step Guide to Discipline Processing

If you have any questions or problems with the Whole Game System then please give us a call on 01626 325911/01626 325916 or send an email to <u>discipline@devonfa.com</u>.

| Logging in                                                                                                    | - | Step 1  |
|----------------------------------------------------------------------------------------------------|---|---------|
| Log in at <a href="https://wholegame.thefa.com/Account/Login">https://wholegame.thefa.com/Account/Login</a> , use FA number and password |   |         |
| Cautions (Yellow card)                                                                                                    | - | Step 4  |
| Select case ID, click on acknowledge and confirm by clicking ok                                                                          |   |         |
| Standard Charges (Red Card)                                                                                                    | - | Step 7  |
| Select case ID, click on acknowledge and confirm by clicking ok. Add suspension matches                                                  | 5 |         |
| Misconduct Charges                                                                                                    | - | Step 9  |
| Select case ID, click on respond and select how you plead and type of hearing                                                            |   |         |
| Invoices                                                                                                    | - | Step 12 |
| Click on the Club Invoices tab, select the invoices you would like to pay and click on pay                                               |   |         |
| Notifications                                                                                                    | - | Step 13 |
|                                                                                                    |   |         |

Read your outstanding notifications and then click on mark as read

Please note that this guide is designed to guide you through how to acknowledge and pay off disciplinary cases.

Throughout the Whole Game System Portal you can see words written in blue. Anything in blue will either take you to another screen or allow you to complete an action for example acknowledge a case.

The circles on the screenshots show you where on the page you can find the next step.

Please note that you now have two different response dates, you have 14 days to respond to the charge and 14 days to pay the case once invoiced.

You can still pay by cheque, you can either write your club name and case ID numbers on the back of the cheque or attach it to the invoice.

## Step 1. Log In

You can log in the Whole Game System at this address <u>https://wholegame.thefa.com/Account/Login</u>

| To log in you will<br>need to use your<br>own Football<br>Association number    | The FA L sun h<br>England The FA Cup Wembley St. George's Park Women Take Part Governance Shop Mu<br>The FA<br>WHOLE GAME                                                                                                    | ore        |
|---------------------------------------------------------------------------------|----------------------------------------------------------------------------------------------------|------------|
| (which you can find<br>out by contacting the<br>Devon FA) and your<br>password. | Welcome to Whole Game         Ensil / FAN ID:         5623028         Password:         Login         Have you forgoten your password?         Hyou are already a FA registered user get started by idealing on with your existing email address or FAN.         To create a FAN ID, please click here                                                                                                    | and showed |
|                                                                                 | The FA       FA       FA Initiatives       Social Media         > About The FA       > England       > FA Skills       > England Facebook Page         > History       > The FA Cup       > Just Play       > Fa Cup Facebook Page         > Forball Directory       > Wembley       > Forball Mash Up       > Women's Facebook Page         > Forball Directory       > Wembley       > Forball Mash Up       > England Facebook Page |            |

If this is your first time in using the Whole Game System then you will need to create a password by clicking on "Have you forgotten your password?"

# Step 2. Home Page

From the Home Page you can see all your roles in football. To administer your club's discipline please select "Club Secretary" or "Club Discipline Officer".

| The FA 😐                                                                      | iign In                                                      |                                                                                        |                                                                                                    | " oren        |
|-------------------------------------------------------------------------------|--------------------------------------------------------------|----------------------------------------------------------------------------------------|----------------------------------------------------------------------------------------------------|---------------|
| England The FA Cup                                                            | Wembley St. George's                                         | s Park Women Take Part                                                                 | Governance Shop More                                                                                                  | 12            |
| TheFA                                                                         | OLE GAN                                                      | <b>IE</b>                                                                              | LOGOUT   HELP   CARLTON PARKER                                                                                        | a je sa sin   |
| All<br>Home All<br>Devon                                                      | Ib Discipline Officer<br>FA Representative Youth 💽           | Club Discipline Officer<br>Devon FA Representative Ladit Club                          | Discipline Officer<br>Test Club                                                                                       | to all showed |
| Dashboard No notifications to di                                              | splay                                                        |                                                                                        | Unread                                                                                                    | and the spo   |
| My Account                                                                    |                                                              |                                                                                        |                                                                                                    |               |
| Invoices                                                                      |                                                              |                                                                                        |                                                                                                    | and the       |
| TheFA                                                                         |                                                              |                                                                                        |                                                                                                    |               |
| About The FA                                                                  | The FA                                                       | FA Initiatives                                                                         | Social Media                                                                                                    |               |
| <ul> <li>About The FA</li> <li>History</li> <li>Football Directory</li> </ul> | <ul><li>England</li><li>The FA Cup</li><li>Wembley</li></ul> | <ul> <li>≻ FA Skills</li> <li>&gt; Just Play</li> <li>&gt; Football Mash Up</li> </ul> | <ul> <li>&gt; England Facebook Page</li> <li>&gt; FA Cup Facebook Page</li> <li>&gt; Women's Facebook Page</li> </ul> |               |

# Step 3. Opening Cases

| h gm The                   | FA L Sign In                                                          |                                                           |                                     | 10          |
|----------------------------|-----------------------------------------------------------------------|-----------------------------------------------------------|-------------------------------------|-------------|
| England                    | The FA Cup Wembley St. G                                              | eorge's Park Women Take Part                              | Governance Shop More                | a series    |
| TheFA                      | WHOLE GA                                                              | AME                                                       | LOGOUT   HELP   CARLTON PARKER      | nip in      |
|                            | All Club Discipline Officer<br>Home All Devon FA Representative Youth | Club Discipline Officer<br>Devon FA Representative Ladies | Iub Discipline Officer<br>Test Club | to all show |
| Dashboard                  | Club Dashboard for Test (                                             | Club                                                      | Manage Discipline Permissions       | was the     |
| 1                          | You have NO unread notifications.                                     |                                                           |                                     |             |
| Details                    | Details                                                               | Charter Standard                                          | Discipline                          |             |
| Affiliation                | Test Club                                                             | Status None                                               | Club Status Not Suspended           |             |
| 2015 - 2016                | Current Season Affiliation Number<br>Q-DEV1586                        | Type None                                                 | Suspended Teams 0                   | 2.2.2       |
| Club Officials             | Next Season Affiliation Number                                        |                                                           | Suspended Players 1                 |             |
|                            | Address                                                               |                                                           | Web & Email                         |             |
| Discipline<br>Club Players | 6 Rea Barn Road<br>BRIXHAM<br>TGS 90U<br>Devon                        |                                                           |                                     |             |
| Teams                      | Social Media                                                          | Finance                                                   |                                     |             |
| £t.                        |                                                                       | WGS Amount Outstanding                                    | £45.00                              |             |

You will then need to select the discipline tab along the left hand side of the page.

On this page you can see your current outstanding cases which need acknowledging.

To open up a case just click on the case ID number in blue.

| the grow The               | WHO                         | LE G                                       | AMI        | E                                                            |            |                                     |          |                      | 100      |
|----------------------------|-----------------------------|--------------------------------------------|------------|--------------------------------------------------------------|------------|-------------------------------------|----------|----------------------|----------|
|                            | <u> </u>                    |                                            |            |                                                              |            | LOGOU                               | T   HELP | CARLTON PARKER       |          |
| 14 100                     | All Club<br>Home 🎢 Devon FA | Discipline Officer<br>Representative Youth | C. Devo    | Club Discipline Officer<br>n FA Representative La            | idies 💽    | lub Discipline Officer<br>Test Club | ©.       |                      | nip to a |
| Dashboard                  | Test Club Dise              | cipline Sum                                | mary       |                                                              |            | Show Response                       | Due In   | tention To Claim     | bat she  |
| Details                    | County FA                   | ▼ 2                                        | 015 - 2016 | ▼                                                            | *          |                                     |          |                      | was the  |
| roved                      |                             | Cautions                                   | Send Offs  | Misconducts                                                  | All        |                                     | 7        |                      |          |
| Affiliation<br>2015 - 2016 | First team                  | 1                                          | 1          | 0                                                            | 2          |                                     |          |                      |          |
|                            | Non First team              | 0                                          | 0          | 0                                                            | 0          |                                     |          |                      |          |
| Club Officials             |                             |                                            |            |                                                              | Q          | Search                              |          | 10 -                 |          |
| Discipline                 | Offender                    | Offence Date                               | Level      | Match Details                                                | Case ID    | Status                              | Paid     | Response<br>Due Date |          |
| Club Players               | S John Smith<br>(Devon)     | 01/05/2015                                 | FT         | Test Club 1st v<br>Devon FA<br>Representative<br>Seniors 1st | 8178653- S | Awaiting club confirmation          |          | 15/07/2015           |          |
| Teams                      | C John Smith<br>(Devon)     | 01/05/2015                                 | FT         | Test Club 1st v<br>Devon FA<br>Representative<br>Seniors 1st | 8178652- C | Awaiting club<br>confirmation       |          | 22/07/2015           |          |
| Les<br>Team Officials      | α < 1 >                     | »                                          |            |                                                              |            |                                     | Showing  | 1 to 2 of 2 entries  |          |
|                            | FT First<br>NFT Non First   | t Team<br>t Team                           |            |                                                              |            |                                     |          |                      |          |

#### **Step 4. Caution Details**

Once you have clicked on a caution case ID number you will be taken to the caution detail page. You can acknowledge the case by clicking on the acknowledge button in the top right hand corner.

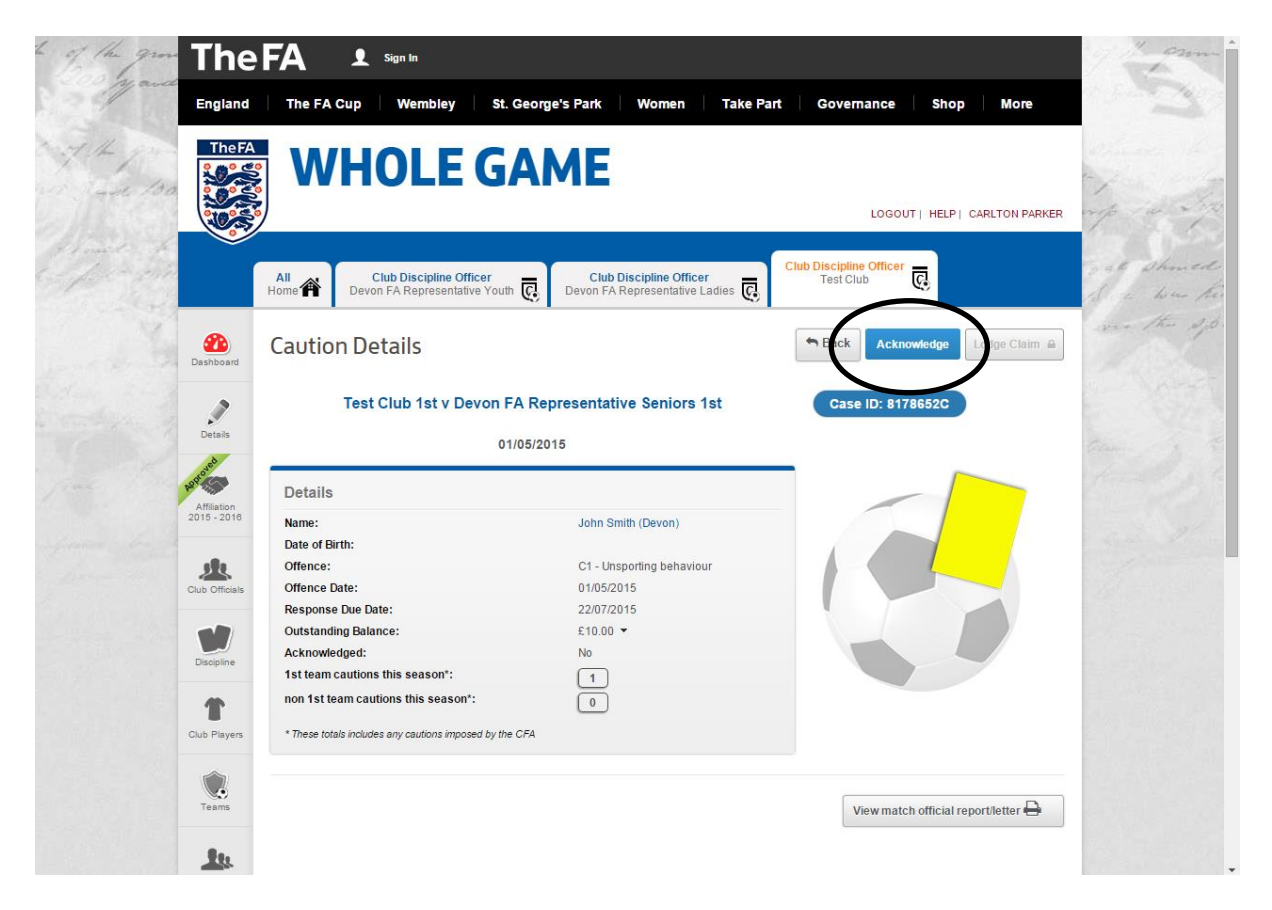

You will now need to confirm the acknowledgment by clicking on ok.

| The The                                                                            |                                                                                                    | 1 arm      |
|------------------------------------------------------------------------------------|----------------------------------------------------------------------------------------------------|------------|
| England                                                                            | The FA Cup Wembley St. George's Park Women Take Part Governance Shop More                                                                                                    |            |
| Thefa                                                                              | WHOLE GAME                                                                                                    | 14 14      |
|                                                                                    | All Home 🏠 Club Discipline Officer Club Discipline Officer Test Club Discipline Officer Test Club Discipline Officer Test Club                                                                                                    | and showed |
| Dashboard                                                                          | Caution Details                                                                                                    |            |
| Details<br>Details<br>Afficiation<br>2016 - 2016<br>Cub Officials<br>Cub Officials | Details       A Discipline Admin Charge of £10.00 is payable.         Name:       You will be invoiced separately for this amount.         Offence:       Offence Coate:         Response Due       Outstanding Bit         Acknowledged:       Ok |            |
| Cub Payers                                                                         | Ist team cautions this season - 1 non 1st team cautions this season -: 0 * These totals includes any cautions imposed by the CFA View match official report/letter                                                                                 |            |

#### Step 5. Player Details

8

<u>k</u>

1

T

Ju.

Ŵ

If you get a pop up box stating that the player's details are incomplete you will have to update our system before you can acknowledge the case.

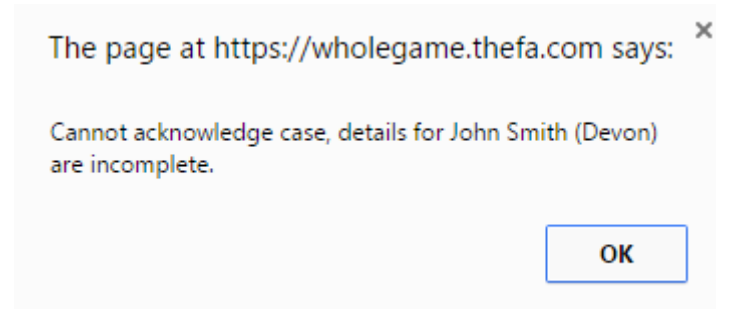

To do this you will need to click on the players name on the caution detail page. You will then be taken to the player's detail screen where you will need to click on update details and then fill in the relevant columns and then click save.

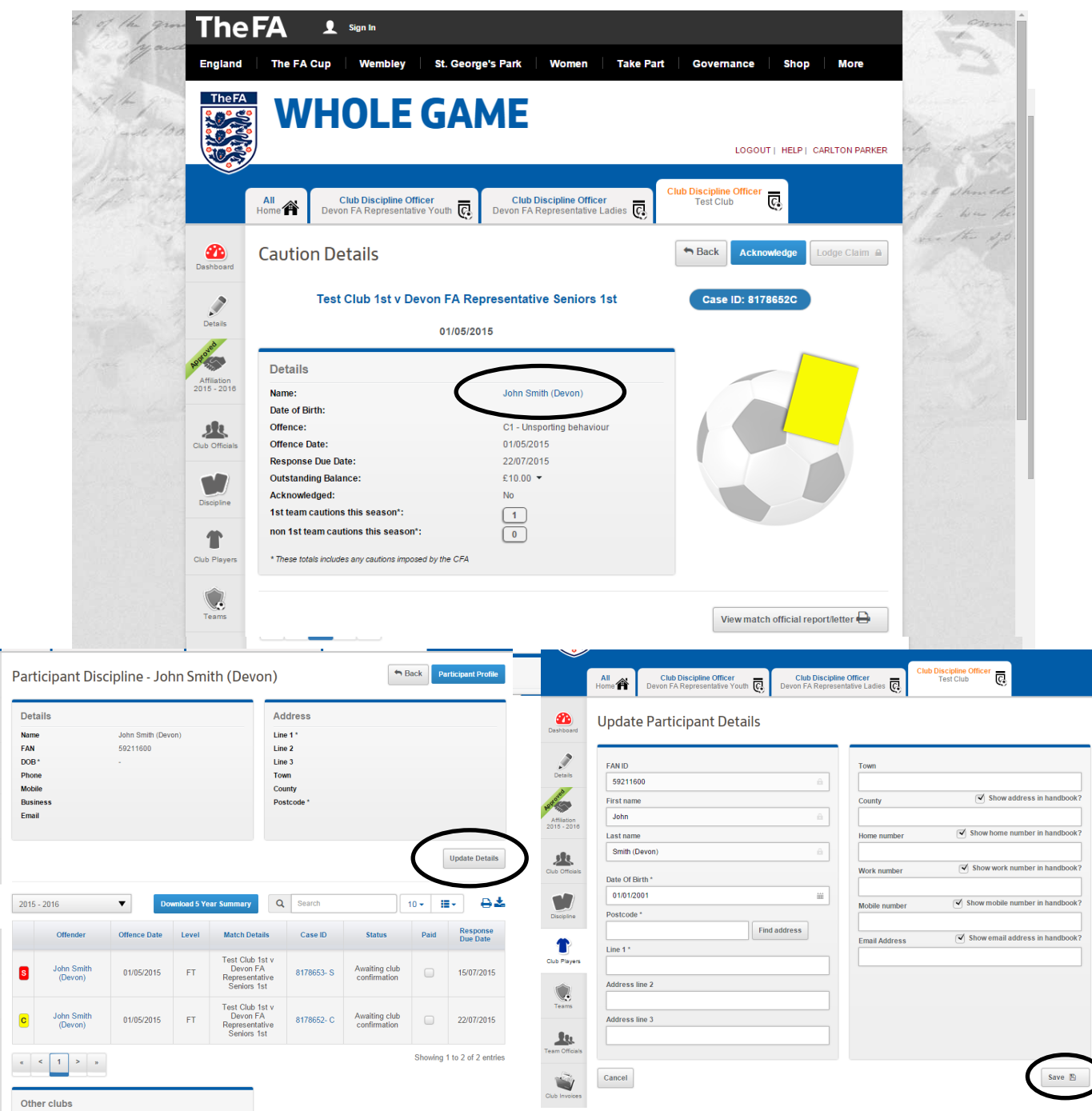

## Step 6. Payment

Once you have acknowledged the case you can pay for it straight away or you can wait for all your cases to be invoiced on the following Thursday.

To pay for a case just click on the "tick to pay" box on the caution detail page and then click on pay.

| 5                  |                                   | 01/05/2015                   |                                                                      |                              |               |                          |                                                                                 |                                                                                                    |
|--------------------|-----------------------------------|------------------------------|----------------------------------------------------------------------|------------------------------|---------------|--------------------------|---------------------------------------------------------------------------------|----------------------------------------------------------------------------------------------------|
| Details            |                                   |                              |                                                                      |                              |               |                          |                                                                                 |                                                                                                    |
| Name:              |                                   |                              | John Smith (Devon)                                                   |                              |               |                          |                                                                                 | · · · · · · · · · · · · · · · · · · ·                                                                                                    |
| Date of Bir        | th:                               |                              | 01/01/1990                                                           |                              |               |                          |                                                                                 |                                                                                                    |
| Offence:           |                                   |                              | C1 - Unsporting behav                                                | riour                        |               |                          |                                                                                 |                                                                                                    |
| ials Offence Da    | ite:                              |                              | 01/05/2015                                                           |                              |               |                          |                                                                                 |                                                                                                    |
| Response           | Due Date:                         |                              | 22/07/2015                                                           |                              |               |                          |                                                                                 |                                                                                                    |
| Payment D          | ue Date:                          |                              | 22/07/2015                                                           |                              |               |                          |                                                                                 |                                                                                                    |
| Outstandin         | g Balance:                        |                              | £10.00 ¥                                                             |                              |               |                          |                                                                                 |                                                                                                    |
| Acknowled          | lged:                             |                              | Yes                                                                  |                              |               |                          |                                                                                 |                                                                                                    |
| 1st team ca        | autions this season*:             |                              | 1                                                                    |                              |               |                          |                                                                                 |                                                                                                    |
| non 1st tea        | im cautions this season*:         |                              |                                                                      |                              |               |                          |                                                                                 |                                                                                                    |
| vers               |                                   |                              |                                                                      |                              |               |                          |                                                                                 |                                                                                                    |
| * These total      | s includes any cautions imposed b | y the CFA                    |                                                                      |                              |               |                          |                                                                                 |                                                                                                    |
|                    |                                   |                              |                                                                      |                              |               | Vi                       | ew match officia                                                                | al report/letter 🖶                                                                                                    |
| L Tick to pay      | Number                            | Date                         | Payment Due Date                                                     | Amount                       | Paid          | Vie                      | ew match officia<br>County                                                      | al report/letter 🖶<br>Type                                                                                                    |
| Tick to pay        | Number                            | Date<br>08/07/2015           | Payment Due Date                                                     | Amount<br>£10.00             | Paid<br>£0.00 | Vie<br>Balance<br>£10.00 | ew match officia<br>County<br>Devon FA                                          | al report/letter 🖨<br>Type<br>Discipline Invoice                                                                                                    |
| Tick to pay        | Number                            | Date<br>08/07/2015           | Payment Due Date                                                     | <b>Amount</b><br>£10.00      | Paid<br>£0.00 | Vie<br>Balance<br>£10.00 | County Devon FA Payment                                                         | al report/letter 🖨<br>Type<br>Discipline Invoice<br>Balance                                                                                                    |
| Tick to pay        | Number                            | Date<br>08/07/2015<br>Discip | Payment Due Date 22/07/2015 Line Item Dine Admin Charge (8)          | Amount<br>£10.00             | Paid<br>£0.00 | Vii<br>Balance<br>£10.00 | County<br>Devon FA<br>Payment<br>£ 10.00                                        | Type Discipline Invoice Balance £10.00                                                                                                    |
| Tick to pay        | Number                            | Date<br>08/07/2015<br>Discip | Payment Due Date 22/07/2015 Line Item Oline Admin Charge (8          | Amount<br>£10.00             | Paid<br>£0.00 | Vie<br>Balance<br>£10.00 | ew match official<br>County<br>Devon FA<br>Payment<br>£ 10.00<br>umount to Pay: | Type Discipline Invoice Balance £10.00 the function of the function of the fun |
| Tick to pay        | Number                            | Date<br>08/07/2015<br>Discip | Payment Due Date<br>22/07/2015<br>Line Item<br>Oline Admin Charge (8 | Amount<br>£10.00             | <b>Paid</b>   | Vii<br>Balance<br>£10.00 | ew match officia<br>County<br>Devon FA<br>Payment<br>£ 10.00<br>umount to Pay:  | Type Discipline Invoice Balance £10.00 Cay £10.00                                                                                                    |
| tices Tick to pay  | Number                            | Date<br>08/07/2015<br>Discip | Payment Due Date<br>22/07/2015<br>Line Item<br>Oline Admin Charge (8 | Amount<br>£10.00             | Paid<br>£0.00 | Vii<br>Balance<br>£10.00 | ew match officie<br>County<br>Devon FA<br>Payment<br>£ 10.00<br>umount to Pay:  | Type Type Discipline Invoice Balance £10.00 CPay £10.00                                                                                                    |
| Tick to pay        | Number                            | Date<br>08/07/2015<br>Discip | Payment Due Date 22/07/2015 Line Item Oline Admin Charge (8)         | Amount<br>£10.00             | Paid<br>£0.00 | Vii<br>Balance<br>£10.00 | ew match officie<br>County<br>Devon FA<br>Payment<br>£ 10.00<br>Amount to Pay:  | Type Discipline Invoice Balance £10.00 Pay £10.00                                                                                                    |
| e FA<br>out The FA | Number                            | Date<br>08/07/2015<br>Discip | Payment Due Date 22/07/2015 Line Item Oline Admin Charge (3          | Amount<br>£10.00<br>178652C) | Paid<br>£0.00 | Vii<br>Balance<br>£10.00 | ew match officia<br>County<br>Devon FA<br>Payment<br>£ 10.00<br>Imount to Pay:  | al report/letter A                                                                                                    |

You will then be taken to the secure payment screen where you will need to fill in your card details.

|        | von FA                                                   | Your Game Your County FA                    |
|--------|----------------------------------------------------------|---------------------------------------------|
|        | Total payment amount GBP 10.00                           |                                             |
|        | Card Payment                                             |                                             |
|        | Card Number                                              |                                             |
|        | Card Expiry Date / / V<br>CVC/CVV/CID What is CVC/CVV/CI | D?                                          |
|        | Pay                                                      |                                             |
| Cancel |                                                          | Verified by MasterCard.<br>VISA SecureCode. |

## **Step 7. Sending Off Details**

To get to this page you will need to click on the case ID number, on this page you can see the details of a standard charge.

You can enter the matches the player will miss due to his suspension here.

You will need to acknowledge a standard charge in the same way as cautions by clicking on acknowledge. You will again to have confirm that you wish to acknowledge the case.

| 310 1            |                                                                     |                                                                                 |                                                                       |               |
|------------------|---------------------------------------------------------------------|---------------------------------------------------------------------------------|-----------------------------------------------------------------------|---------------|
| Detra            | Test Club 1st v l                                                   | Devon FA Representative Seniors                                                 | 1st Case ID: 8178653S                                                 |               |
| Details          |                                                                     | 01/05/2015                                                                      |                                                                       | - past with   |
| Hart of the test | Details                                                             |                                                                                 |                                                                       | inp and       |
| 2015 - 20        | Name:                                                               | John Smith (Devon)                                                              |                                                                       |               |
| for a part       | Date of Birth:                                                      | 01/01/1990                                                                      |                                                                       | bel Shoute    |
| 181              | Offence:                                                            | S1 - Serious Foul Play                                                          |                                                                       | A la here h   |
| Club Offi        | ials Offence Date:                                                  | 01/05/2015                                                                      |                                                                       |               |
|                  | Response Due Date:                                                  | 15/07/2015                                                                      |                                                                       | were the of   |
| -                | Outstanding Balance:                                                | £35.00 -                                                                        |                                                                       |               |
|                  | Acknowledged:                                                       | No                                                                              |                                                                       |               |
| Disciplin        | Sanction:                                                           | 3 matches from 15/05/2<br>from All Saturday Footb                               | 015(Playing)<br>all                                                   |               |
| 1                | Suspension Status:                                                  | Active (Serving)                                                                |                                                                       |               |
| Club Play        | John Smith (Devon) is suspended<br>Test Club 1st has completed 3 ma | from All Saturday Football commencing from 15<br>tches.                         | /05/2015 until                                                        |               |
| Team             | Charge<br>The player is suspended from 3 m                          | atches from All Saturday Football until the te<br>netitions                     | am mentioned above have completed the required nu                     | umber of      |
| Team Offi        | sials                                                               |                                                                                 |                                                                       |               |
| Cith Inst        | Date                                                                | Match                                                                           | Competition                                                           |               |
|                  | No upcoming matches exist in t                                      | he system or the list is currently being updat<br>not being displayed, please p | ed. If there are any upcoming matches you are aware ress 'Add Match'. | e of that are |
|                  |                                                                     |                                                                                 | Ad                                                                    | ld Match +    |
|                  | Disclaimer                                                          |                                                                                 |                                                                       |               |
|                  | Discidine                                                           |                                                                                 |                                                                       |               |

| of the grow | The                        | FA 👤 Sign In                                                                                  |                                                                                              |                                       | - Com      |
|-------------|----------------------------|-----------------------------------------------------------------------------------------------|----------------------------------------------------------------------------------------------|---------------------------------------|------------|
| March       | England                    | The FA Cup Wembley                                                                            | St. George's Park Women Take Part                                                            | Governance Shop More                  | and a      |
| 11+1<br>    | TheFA                      | WHOLE                                                                                         | GAME                                                                                         | LOGOUT   HELP   CARLTON PARKER        | 4.40       |
|             |                            | All Club Discipline O<br>Home A Representa                                                    | Micer Club Discipline Officer Tes                                                            | teasurer 0                            | A a how he |
|             | Destributed                | Sending C                                                                                     |                                                                                              | C thowledge Lodge Claim (2)           | me the ope |
|             | Details                    | Tet A Fine of £25.0<br>You will be invo                                                       | 10 and a Discipline Admin Charge of £10.00 are payable.                                      | 1786535                               |            |
|             | Affiliation<br>2015 - 2016 | Details<br>Name:<br>Date of Birth:                                                            |                                                                                              | Carrel                                |            |
|             | Club Officials             | Offence:<br>Offence Date:<br>Response Due Date:                                               | 01/05/2016<br>20/07/2015                                                                     |                                       |            |
|             | Discpine                   | Outstanding Balance:<br>Acknowledged:<br>Sanction:                                            | £35.00 ★<br>No<br>3 matches from 15/05/2015(Playing)<br>from All Saburday Football           |                                       |            |
|             | Cub Players                | Suspension Status:<br>John Smith (Devon) is suspended f<br>Test Club 1st has completed 3 mate | Active (Not Serving)<br>from All Saturday Football commencing from 15/05/2015 until<br>ches. |                                       |            |
|             | Teams                      |                                                                                               |                                                                                              |                                       |            |
|             | 10                         | games in approved qualifying comp                                                             | nones non An Sacurday Pooloan Until the team mentioned above<br>setitions                    | nave completed the required number of |            |

Add Cancel

### **Step 8. Suspension Matches**

To add suspension matches you will need to open the case and then scroll down the page to find the "add match" button, you will then get a pop up box where you can follow the process from top downwards filling in the information.

You will need to follow that process for however many matches the player will miss.

|                                                                            | Suspension Match                                                                                                    | C                    |
|----------------------------------------------------------------------------|----------------------------------------------------------------------------------------------------|----------------------|
| Supervise Metab                                                            | Add Suspension Match                                                                                                    |                      |
| Suspension Match                                                           | Season                                                                                                    |                      |
|                                                                            | 2015 - 2016                                                                                                    | 8                    |
| dd Suspension Match                                                        | First Team:                                                                                                    |                      |
| dd Sospension Materi                                                       | Test Club 1st                                                                                                    | â                    |
|                                                                            | As:                                                                                                    | ome Team 💿 Away Team |
| Season                                                                     | Match Date:                                                                                                    |                      |
|                                                                            | 15/05/2015<br>Competition                                                                                                    | 88                   |
| 2015 - 2016                                                                | dev                                                                                                    |                      |
| First Team:                                                                | Devon FA - Devon 5,6,7's Plymstock                                                                                           | A                    |
|                                                                            | Devon FA - Devon and Exeter Football League<br>Devon FA - Devon County Veterans League                                       |                      |
| Test Club 1st                                                              | Devon FA - Devon County Youth League<br>Devon FA - Devon FA Just Play Summer Tournament<br>Devon FA - Devon Fair Play League |                      |
|                                                                            | Devon FA - Devon Futsal Championship<br>Devon FA - Devon Futsal Cup                                                          |                      |
| Home Team V Away Team                                                      | Devon FA - Devon Girls Football League                                                                                       | Ψ                    |
| Match Date:                                                                |                                                                                                    |                      |
| Select the date                                                            |                                                                                                    | Add Cancel           |
| Competition                                                                |                                                                                                    |                      |
|                                                                            | Suspension Match                                                                                                    |                      |
| Search to add a competition by typing the first 3 characters of their name | Add Suspension Match                                                                                                    |                      |
|                                                                            | Season                                                                                                    |                      |
|                                                                            | 2015 - 2016                                                                                                    | â                    |
|                                                                            | First Team:                                                                                                    |                      |
|                                                                            | Test Club 1st                                                                                                    | A                    |
|                                                                            | As:                                                                                                    | ome Team 💿 Away Team |
|                                                                            | Match Date:                                                                                                    |                      |
|                                                                            | 15/05/2015<br>Competition                                                                                                    | 111                  |
|                                                                            | Devon FA - Devon and Exeter Football League                                                                                  |                      |
| Add Cancel                                                                 | Division                                                                                                    |                      |
|                                                                            | Premier                                                                                                    | <b>~</b>             |
|                                                                            | Second Team                                                                                                    |                      |
|                                                                            | Alphington 2nd                                                                                                    | <b>•</b>             |
|                                                                            |                                                                                                    |                      |

#### Step 9. Misconduct

On the misconduct case page you can see the details of who's been charged and for what offence.

You can also read the public notes which details why the case has been raised.

From this page you can also view and download a copy of the match officials report or evidence used in the charge.

You will need to respond to the case by clicking on the "respond" box in the top right hand corner.

| and 1 | Dashboard                                         | Participant Misconduc                                                                 | ct                                                                                                    | T Bick R                                                 | espond     |
|-------|---------------------------------------------------|---------------------------------------------------------------------------------------|----------------------------------------------------------------------------------------------------|----------------------------------------------------------|------------|
|       |                                                   | Test Club 1st v Devo                                                                  | on FA Representative Seniors 1st                                                                                                    | Case ID: 8178657M                                        | rop the    |
|       | Details                                           |                                                                                       | 01/05/2015                                                                                                    |                                                          | and sho    |
|       | Bada State                                        | Details                                                                               |                                                                                                    |                                                          | All to how |
|       | 2015 - 2016                                       | Name:                                                                                 | John Smith (Devon)                                                                                                    |                                                          | spece The  |
|       | 1                                                 | Date of Birth:                                                                        | 01/01/1990                                                                                                    |                                                          |            |
|       | Club Officials                                    | Offence:                                                                              | E3(d) - Improper Conduct (not including<br>threatening and/or abusive<br>language/behaviour)                                                                                                    |                                                          |            |
|       |                                                   | Offence Date:                                                                         | 01/05/2015                                                                                                    |                                                          |            |
|       |                                                   | Response Due Date:                                                                    | 22/07/2015                                                                                                    |                                                          |            |
|       | Discipline                                        | Outstanding Balance:                                                                  | £0.00 🔻                                                                                                    |                                                          |            |
|       |                                                   | Responded:                                                                            | No                                                                                                    |                                                          |            |
|       | -                                                 | Public Notes:                                                                         | Test Test                                                                                                    |                                                          |            |
|       | Club Players                                      | Charge                                                                                |                                                                                                    |                                                          |            |
|       | ~                                                 | The participant has been charged for a l                                              | preach of misconduct in accordance with FA rules. It is allow                                                                                                    | ed FA Rule E3 - Improper Conduct (r                      | ot         |
|       | Teams                                             | including threatening and/or abusive lan<br>report(s) which refer to the alleged misc | guage/behaviour). A response to the charge is required by no<br>onduct is available below. To respond to the case please clic                                                                   | later than 22/07/2015. A copy of the k 'Respond' above.  |            |
|       | Teams                                             | including threatening and/or abusive lan<br>report(s) which refer to the alleged misc | usge/behavior, A response to the charge is required by no<br>onduct is available below. To respond to the case please clic                                                                      | later than 22/07/2015. A copy of the<br>k Respond above. |            |
|       | Team Officials                                    | including threatening and/or abusive lan<br>report(s) which refer to the alleged misc | usge/behaviorul. A response to the charge is required by no<br>onduct is available below. To respond to the case please clic                                                                    | later than 22/07/2015. A copy of the<br>k Respond above. |            |
|       | Teams<br>Team Officials<br>Club Involces<br>The F | Including threatening and/or abusive lan<br>report(s) which refer to the alleged misc | usacitor insocritation in accordance with P rules. It is alleg<br>guage/behaviour). A response to the charge is required by no<br>onduct is available below. To respond to the case please clic | later than 22/07/2015. A copy of the<br>k Respond above. |            |

Step 10. Misconduct Reponses

On this page you can select what type of hearing the individual/club would like and how the individual/club would like to plead.

| 1                          | Response to E3                                                                                                    | mp in it  |
|----------------------------|----------------------------------------------------------------------------------------------------|-----------|
| Details                    | FA Rule E3 - Improper Conductor microaring bireatering, Max<br>abusive language function                                                                                                    | pal shore |
| Affiliation<br>2015 - 2016 | I am peeaning Guilty V<br>I request a Non-Personal hearing V                                                                                                    | we the of |
| Club Officials             | Optional Document Upload                                                                                                    | 1000      |
| Disciple                   | Where possible written statement form should be supplied.                                                                                                    |           |
| Club Players               | Iunderstand that by clicking the Submit button, I must pay the administration fee of £0.00. In the event of the fee not covering the amount of costs charge     an additional amount may be charged by the Disciplinary Commission.     Submit |           |
| ~                          |                                                                                                    |           |
| Teams                      |                                                                                                    |           |
| Teams                      |                                                                                                    |           |

You can also supply evidence on this page by uploading the document. You can also send this in via post or email if easier.

| Open                        | N B Mannachappentite a B | ter an           | ×                                           |  |  |  |  |
|-----------------------------|--------------------------|------------------|---------------------------------------------|--|--|--|--|
| C C C KAMPLE                | FOLDER > EXAMPLE - 47    | Search EXAMPLE   | ٩                                           |  |  |  |  |
| Organize ▼ New folder III ▼ |                          |                  |                                             |  |  |  |  |
| 🔶 Favorites                 | Name                     | Date modified    | Туре                                        |  |  |  |  |
| 🧮 Desktop                   | 🖳 TEST                   | 08/07/2015 12:22 | Microsoft W                                 |  |  |  |  |
| 💷 Recent Places             |                          |                  |                                             |  |  |  |  |
| 🐌 Downloads 👘               |                          |                  |                                             |  |  |  |  |
| Documents                   |                          |                  |                                             |  |  |  |  |
| Player ID receipts          |                          |                  |                                             |  |  |  |  |
|                             |                          |                  |                                             |  |  |  |  |
| Cibraries                   |                          |                  |                                             |  |  |  |  |
| Documents                   |                          |                  |                                             |  |  |  |  |
| Music                       |                          |                  | P       Type       Microsoft W       Cancel |  |  |  |  |
| Pictures                    |                          |                  |                                             |  |  |  |  |
| Videos                      |                          |                  |                                             |  |  |  |  |
| Computer                    |                          |                  |                                             |  |  |  |  |
| Windows (C)                 |                          |                  |                                             |  |  |  |  |
|                             | < III                    |                  | F.                                          |  |  |  |  |
| File na                     | me: TEST 🔹               | All Files        | •                                           |  |  |  |  |
|                             |                          |                  | Cancel                                      |  |  |  |  |
|                             |                          | open I           | cancel                                      |  |  |  |  |

## Step 11. Hearing Results

Once the case has been taken to a disciplinary hearing, either personal or non-personal (Correspondence), you can find the results of the hearing on the same page.

You will receive a notification of this event.

You may have to enter suspension matches or pay a fine depending on the outcome of the hearing.

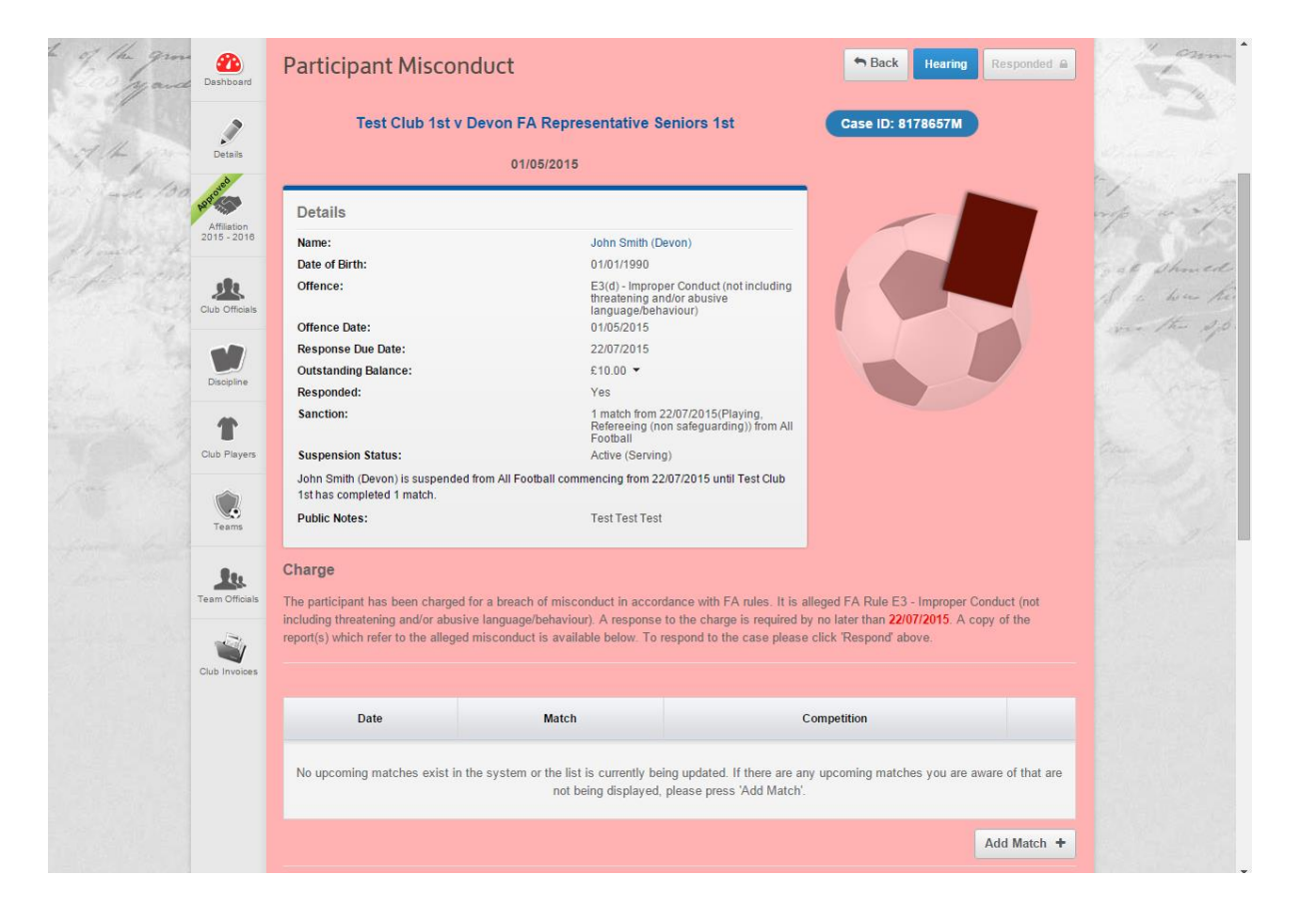

#### Step 12. Invoices

At any point you can find all your clubs invoices under the "club invoices" tab. You will first need to select your role in the club before you can see the "club invoices" tab.

From that page you can view and download a copy of the invoice and pay multiple invoices at a time.

To pay off an invoice you will need to select it by clicking on the "tick to pay" box and then click on pay. You will be taken to the secure payment page where you will need to fill in your card details.

| 2                          | to of the grou                                                                                                    | The                    | FA                 | 👤 Sign In                                         |                |                                               |                      |       |                           |             |                     | 1 022       |
|----------------------------|----------------------------------------------------------------------------------------------------|------------------------|--------------------|---------------------------------------------------|----------------|-----------------------------------------------|----------------------|-------|---------------------------|-------------|---------------------|-------------|
| Dashboard                  | yara                                                                                                    | England                | The FA (           | Cup Wembley                                       | St. George's   | Park Women                                    | Take                 | Part  | Govern                    | ance SI     | nop More            |             |
| Details                    | of the pro-                                                                                                    | TheFA                  | W                  | HOLE                                              | GAM            | IE                                            |                      |       |                           | LOGOUT   HE | LP   CARLTON PARKER | ang to a    |
| Affiliation<br>2015 - 2016 | A mit to the contract of the contract of the c |                        | All<br>Home 🎢      | Club Discipline Office<br>Devon FA Representative | r<br>Youth 💽 E | Club Discipline Off<br>Devon FA Representativ | iicer<br>/e Ladies 🦉 | Clu   | b Discipline<br>Test Clut | Officer 🗔   |                     | to all show |
| Club Officials             | in the                                                                                                    | Dashboard              | Test Cl            | ub Invoices                                       |                |                                               |                      |       |                           |             |                     | were the    |
| Discipline                 | . and so is                                                                                                    | Details                | Credit Not         | ver Date                                          | Due            | Amount                                        | Paid                 | Bala  | ance                      | County      | Туре                |             |
| Club Players               | free the                                                                                                    | Approved<br>Affliation | Outstand.          |                                                   |                | No invoices t                                 | found                |       |                           |             |                     | 1           |
|                            |                                                                                                    |                        | Tick to pay        | Number                                            | Date           | Payment Due Date                              | Amount               | Paid  | Balance                   | County      | Туре                | 4.4. I      |
| Re.                        |                                                                                                    | Club Officials         | $\bigcirc$         | D-INV-DEV007678                                   | 08/07/2015     | 22/07/2015                                    | £10.00               | £0.00 | £10.00                    | Devon FA    | Discipline Invoice  |             |
|                            |                                                                                                    | Discipline             |                    | D-INV-DEV007679                                   | 8/07/2015      | 22/07/2015                                    | £35.00               | £0.00 | £35.00                    | Devon FA    | Discipline Invoice  |             |
| Club Invoices              |                                                                                                    | Club Players           |                    |                                                   |                |                                               |                      |       |                           |             | Pay                 |             |
|                            |                                                                                                    | Teams                  | Pending li<br>Numb | nvoices<br>er Date                                | Due            | Amount                                        | Paid                 | Bala  | ance                      | County      | Туре                |             |
|                            |                                                                                                    | <u>.</u>               |                    |                                                   |                | No invoices t                                 | found                |       |                           |             |                     |             |

#### Step 13. Notifications

You can find your notifications on your Home Page or on the club Dashboard.

These inform you of any changes to your club for example new invoices, new cases or new suspensions.

Once you have read the notification you can hide it by marking it as read by opening the notification and the clicking on the button "mark as read"

| All<br>Home 🏠 Cl<br>Devon                                                                                          | IND Discipline Officer<br>FA Representative Youth | Club Discipline Officer                     |                                                         | All Home 🈭                           | Club Discipline Officer<br>Devon FA Representative Youth | Club Discipline Officer<br>Devon FA Representative Ladies |                       |             |
|----------------------------------------------------------------------------------------------------|---------------------------------------------------|---------------------------------------------|---------------------------------------------------------|--------------------------------------|----------------------------------------------------------|-----------------------------------------------------------|-----------------------|-------------|
| Notifications                                                                                                    |                                                   |                                             | Unread                                                  | Dashboard Notifica                   | tions                                                    |                                                           | Unread                | ] Ali       |
| 08 July 2015                                                                                                    |                                                   |                                             | Unread messages 🛛 🙆                                     | 08 July                              | 2015                                                     |                                                           | Unread messages       | 9           |
| • You have 4 s                                                                                                    | tandard notifications                             |                                             | Unread messages   G   Time                              | You                                  | have 4 standard notifications                            |                                                           | Unread messages 🛛 🔾   | Time        |
| Discipline inv                                                                                                    | oice D-INV-DEV007679 has been cr                  | eated for club Test Club.                   | • 10:18                                                 | Disc                                 | ipline invoice D-INV-DEV007679 has been                  | created for club Test Club.                               |                       | 10:18       |
| Discipline inv                                                                                                    | oice D-INV-DEV007678 has been cr                  | eated for club Test Club.                   | • 10:18                                                 | то                                   | Carlton Parker                                           |                                                           | O Mark as n           | t bi        |
| Discipline Case 8178653- S has been added to Test Club.<br>Discipline Case 8178652- C has been added to Test Club. |                                                   | • 10:17<br>• 10:15                          | Involces Subj                                           | ject Discipline Invoice D-INV-DEV007 | 679 has been created for club Test Club.                 | $\mathbf{}$                                               |                       |             |
|                                                                                                    |                                                   |                                             | More notifications                                      | Equality & Disci                     | ipline Invoice D-INV-DEV007678 has been                  | created for club Test Club.                               |                       | 10:18       |
|                                                                                                    |                                                   |                                             |                                                         | Disci                                | ipline Case 8178653- S has been added to                 | Test Club.                                                | •                     | 10:17       |
| FA                                                                                                    |                                                   |                                             |                                                         | Disci                                | ipline Case 8178652- C has been added to                 | Test Club.                                                | •                     | 10:15       |
| out The FA                                                                                                    | The FA                                            | FA Initiatives                              | Social Media                                            |                                      |                                                          |                                                           | More                  | notificatio |
| ut The FA                                                                                                    | > England                                         | > FA Skills                                 | England Facebook Page                                   |                                      |                                                          |                                                           |                       |             |
| огу                                                                                                    | > The FA Cup                                      | > Just Play                                 | > FA Cup Facebook Page                                  | TheFA                                |                                                          |                                                           |                       |             |
| all Directory                                                                                                    | > Wembley                                         | > Football Mash Up                          | <ul> <li>Women's Facebook Page</li> </ul>               |                                      |                                                          |                                                           |                       |             |
| ball Rules & Governance                                                                                            | St. George's Park                                 | <ul> <li>England Supporters Club</li> </ul> | > Follow TheFA on Twitter                               | About The EA                         |                                                          | EA Initiativos                                            | Social Media          |             |
|                                                                                                    | > Women's Football                                | > Full Time                                 | <ul> <li>Follow St. George's Park on Twitter</li> </ul> | About the FA                         | A THEFA                                                  | FA Initiatives                                            | Social Media          | 1           |
| ct Us                                                                                                    | My Football                                       | <ul> <li>Take Part in Football</li> </ul>   | > The FA on YouTube                                     | > About The FA                       | > England                                                | > FA Skills                                               | England Facebook Pa   | ge          |
|                                                                                                    |                                                   |                                             |                                                         | > History                            | > The FA Cup                                             | Number Plan                                               | > EA Cup Eacobook Pag |             |

If you have any questions or problems with the Whole Game System then please give us a call or send an email.

You can ring 01626 325911 or email discipline@devonfa.com